# ◆自己申請のやり方及び不備・否認・再申請について◆

1 自己申請のやり方

自己申請における審査基準について

(3) 自己申請における不備・否認・再申請について

1 自己申請のやり方

【自己申請前の確認事項】

初めに「細則別紙1 BSI J-CPDの分類と単位」で詳細を確認

| 形態             | 主な内容                                      |  |  |  |  |
|----------------|-------------------------------------------|--|--|--|--|
| <b>券加</b> 学羽刊, | 講習会(一般講習等・講演会・シンポジューム等)、                  |  |  |  |  |
| 罗加于日主 •        | 見学会(見学会・海外調査等・e-ラーニング・・協会主催)              |  |  |  |  |
| 情報提供型:         | 講師、論文等発表、社会貢献活動                           |  |  |  |  |
| 技術協力型:         | 執筆活動、委員会活動、論文等審査、査読                       |  |  |  |  |
| 自己学習型:         | 専門雑誌購読、専門図書による勉学、 e – ラーニング講座(他団体主催の講座受講) |  |  |  |  |
|                | 協会会誌「建築と積算」掲載のCPD認定記事による学習                |  |  |  |  |

注)

自己申請における受講時間・見学時間・担当時間等の入力時間の申請は、

1日コースであればその日時、<mark>複数日にまたがるコース</mark>であれば1日毎に行なう。 (細則別紙1 BSI J - CPDシステムの分類と単位)・・・・参照

#### 【否認する場合主な理由】

- (1) 懇親やレクリエーションを目的とするもの。
- (2) 上記別表1に当てはまらないもの。
- (3) 特定の商品、材料、コンピュータソフト等の宣伝・販売等を目的とするもの。
   (ただし、前述の部分を除いた、CPDの目的に適合する内容についての時間に限り 承認することができる。)
- (4) マナー等の社会人教育と判断されるもの。
- (5) その他、本会CPD制度の目的にそぐわないと判断されたもの。
- 注) 自己申請する前に、上記の記載事項から逸脱してないか確認し、 自己申請を行う。
  - ※ 認定されたプログラムは、自己申請する必要はありません。主催者より出席者名簿が 提出され、システム上で処理される。

# <u>【システムログイン手順】</u>

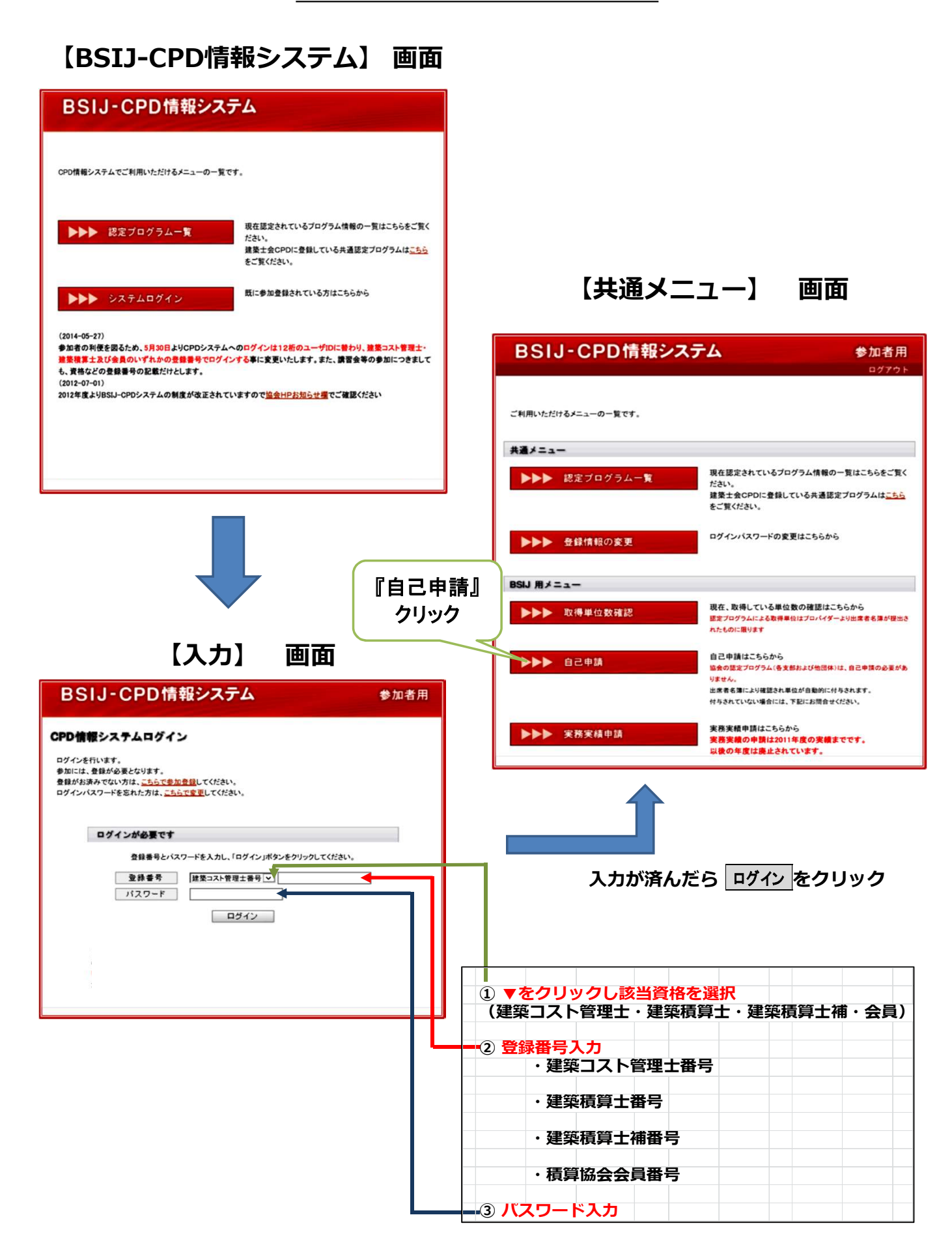

# 自己申請をする手順(記入例)

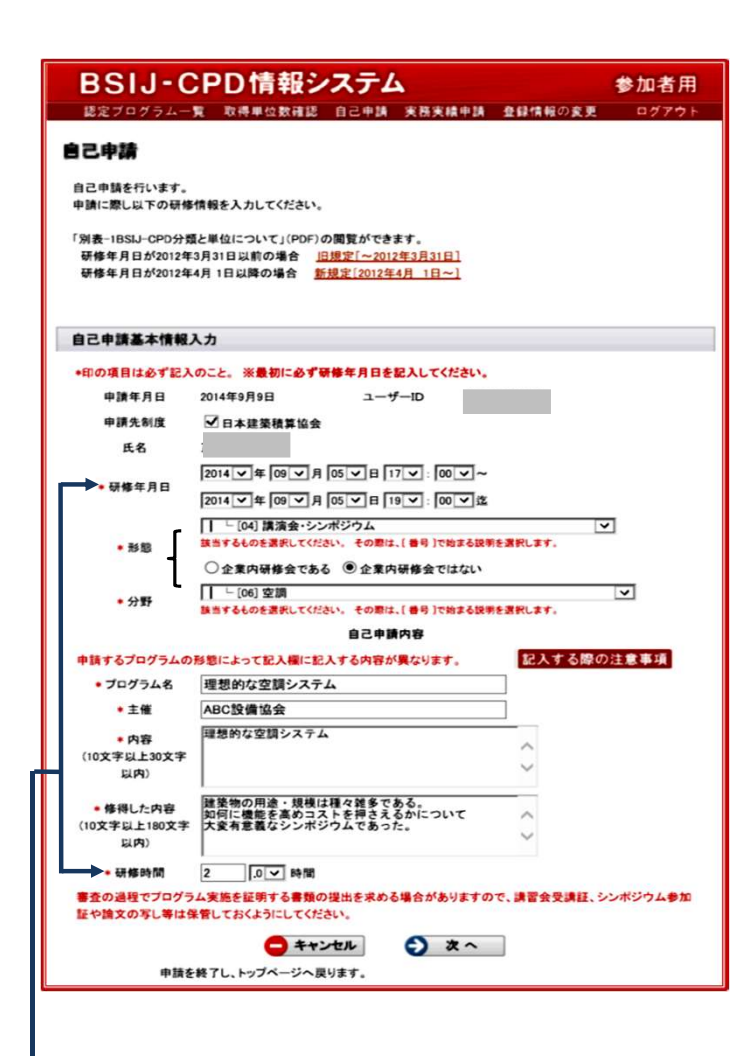

#### ※自己申請おける留意点

- 1) 申請先制度欄にクリックをつける。
- 2) 研修年月日を設定する。
- 3) 形態の選択 右端をクリックして該当項目を選定 ※番号付を選ぶ
- 4) 分野の選択 右端をクリックして該当項目を選定
- ※番号付を選ぶ 5) プログラム名欄 (認定記事以外)
  - ●主たるプロジェクト名
  - ●購読した雑誌名 ※守秘義務の場合は略称可

#### (建築と積算認定記事)

〇発行年季・・何年、何季、認定記事名・・全文

- 6) 主催
   主催者名・・・・※守秘義務の場合は略称可
   雑誌等の出版社名
- 7)内容 どの様な内容か具体的に記述
- 8) 習得した内容
   研修・購読等で得た内容を具体的に記述
   9) 研修時間
- 上記2)との整合性を確認する。 注) 午前から午後にまたがる研修の場合昼の 休憩時間は除く。

●注)

・研修時間の入力は、上段で入力した時間帯合わせ入力する。

・申請は曜日毎に行う。 <u>曜日のまたがった申請は不可</u>(HP掲載別表 – 1 下段記述参照) ・研修時間との整合をチェック、確認する。

# 【自己申請情報確認】画面

| BSIJ-CPD情報システム 参加者用           |                                                                  |       |  |  |  |
|-------------------------------|------------------------------------------------------------------|-------|--|--|--|
| 認定ブログラ                        | 5ム一覧 取得単位数確認 自己申請 実務実績申請 登録情報の変更                                 | ログアウト |  |  |  |
| このレクリアム 東                     |                                                                  |       |  |  |  |
| 自己申請情報                        | 確認                                                               |       |  |  |  |
| 申請年月日                         | ユーザーID                                                           |       |  |  |  |
| 申請先制度                         | [日本建築積算協会]                                                       |       |  |  |  |
| 氏名                            |                                                                  |       |  |  |  |
| 研修年月日                         | 2014年09月05日 17:00~<br>2014年09月05日 19:00迄                         |       |  |  |  |
| 形態                            | 講演会・シンポジウム<br>企業内研修会ではない                                         |       |  |  |  |
| 分野                            | 空調                                                               |       |  |  |  |
|                               | 自己申請内容                                                           |       |  |  |  |
| プログラム名                        | 理想的な空調システム                                                       |       |  |  |  |
| 主催                            | ABC設備協会                                                          |       |  |  |  |
| 内容<br>(10文字以上30<br>文字以内)      | 理想的な空調システム                                                       |       |  |  |  |
| 修得した内容<br>(10文字以上<br>180文字以内) | 建築物の用途・規模は種々雑多である。<br>如何に機能を高めコストを押さえるかについて<br>大変有意義なシンポジウムであった。 |       |  |  |  |
| 研修時間                          | 2 時間                                                             |       |  |  |  |
|                               | (3 戻る) 申請する                                                      |       |  |  |  |
| 自己                            | 己甲請基本情報人力ページへ戻ります。                                               |       |  |  |  |

#### 注) 入力に間違いがないか確認し申請する。

# 2 自己申請における審査基準

### 「建築と積算」認定記事申請における留意点

#### 「認定記事以外の自己申請」における留意点

#### 継続能力開発(CPD)制度規程

(目的)

第2条このCPD制度は、建築積算・コスト管理技術者が自らの業務遂行能力とそれ に必要な専門技術能力の継続的向上を目指す自己啓発行為を支援することにより、 建築積算・コスト管理技術者の技術的水準及び資質の維持・向上を図ることを目的と する。

認定された記事を正確に記載することは、建築コスト管理士としての資格条件と言える。 何故ならば、<u>顧客に対し物事を正確に伝える</u>一環として位置づけている。

#### 「建築と積算」認定記事申請における留意点

| 1) | プログラム名欄記入項目                |             |
|----|----------------------------|-------------|
|    | <ul> <li>・建築と積算</li> </ul> |             |
|    | ·何年何月号(例:2016年新春号)         | - 承認必須(3項目) |
|    | ・正確な認定記事名(全文)              |             |
|    | (ホーム・ページ                   | 認定記事一覧参照)   |
| 2) | 主催者は(公社)日本建築積              | 算協会         |
| 3) | 研修時間は1時間                   |             |
| 4) | 取得単位:1単位/1記事               |             |
|    | 注)                         | 同一記事の再申請は不可 |

#### ◆ 主な不備・否認理由

|    | 項目          | 不備         | 否認 | 理由                            |
|----|-------------|------------|----|-------------------------------|
| 1  | 申請先にクリックがない | 0          |    | 申請先制度にクリックが必要                 |
| 2  | 購読雑誌名の未記載   | 0          |    | 雑誌名の記載は重要・・建築と積算              |
| 3  | 発行季が未記載     | 0          |    | 雑誌名は正しいが発行季が記載されていない          |
| 4  | 発行季の間違い     | 0          |    | 認定記事名は正しいが発行季が違う              |
| 5  | 記事名が不正確     | 0          |    | 認定記事名通り記載されていない               |
| 6  | 記事名が全文記載無し  | 0          |    | 認定記事名通り記載されていない               |
| 7  | 文字化けしている    | 0          |    | 認定記事名の一部が文字化けしている             |
| 8  | 二重に申請(ダブリ)  |            | 0  | 同一認定記事を再び申請している               |
|    |             |            |    | 【細則別紙1 BSI J - CPDシステムの分類と単位】 |
| 9  | 申請時間の誤り     | 0          |    | 協会会誌「建築と積算」掲載のCPD認定記事による      |
|    |             |            |    | 学習は 「 <b>1時間/1記事</b> 」        |
| 10 | 発行年季に該当なし   | 0          |    | 発行年季の誤り                       |
| 11 | まとめて申請      | $\bigcirc$ |    | 他の発行季の記事を羅列                   |

#### 自己申請における審査基準 1/3

# 「認定記事以外の自己申請」における留意点

#### 【否認とする主な内容】

- (1) 懇親やレクリエーションを目的とするもの。
- (2) 上記別表1に当てはまらないもの。
- (3) 特定の商品、材料、コンピュータソフト等の宣伝・販売等を目的とするもの。 (ただし、前述の部分を除いた、CPDの目的に適合する内容についての時間に 限り承認することができる。)
- (4) マナー等の社会人教育と判断されるもの。
- (5) その他、本会CPD制度の目的にそぐわないと判断されたもの。

## ◆ 主な不備及び否認項目

|    | 項目                                  | 不備         | 否認         | 理由                                                                                               |
|----|-------------------------------------|------------|------------|--------------------------------------------------------------------------------------------------|
| 1  | 申請先にクリックがない                         | 0          |            | 申請先制度にクリックが必要                                                                                    |
| 2  | 研修年月日と申請時間<br>の違い                   | 0          |            | 研修年月日と申請研修時間が合致しない                                                                               |
| 3  | 研修が午前から午後に                          | 0          |            | 昼の休憩時間は除く                                                                                        |
|    | 継続した場合                              |            |            | 【細則別紙1 BSI J - CPDシステムの分類と単位】・・下段参照                                                              |
| 4  | 形態の選定が違う場合                          | $\bigcirc$ |            | プログラム名及び記載内容と違う                                                                                  |
| 5  | 分野の選定が違う場合                          | 0          |            | プログラム名及び記載内容と違う                                                                                  |
| 6  | プログラム名が不明確                          | $\bigcirc$ |            | プログラム名は明確に記載する                                                                                   |
| 6  | の場合                                 | $\bigcirc$ |            | (守秘義務が有りの場合略称でも可とする)                                                                             |
| 7  | 具体的に主催者名が記                          | $\bigcirc$ |            | 主催者名は明確に記載する                                                                                     |
| /  | 載されていない場合                           | $\bigcirc$ |            | (守秘義務が有りの場合略称でも可とする)                                                                             |
| 0  | CPD認定プログラムを                         |            | $\bigcirc$ | 当協会が認定したプログラムは自己申請は不可                                                                            |
| 0  | 自己申請した場合                            |            | 0          | 主催者から出された出席者名簿の確認の要あり                                                                            |
| 9  | 複数日にまたがる申請                          | 0          |            | 別表1 BSI J - CPDシステムの分類と単位(2012年4月<br>1日以降に適用)・・・(下段参照)<br>自己申請における受講時間・見学時間・担当時間等の入力時間の申         |
|    |                                     |            |            | 請は、1日コースであれはその日時、複数日にまたがるコースであ<br>れば1日毎に行なう。                                                     |
| 10 | 他の申請プログラムと研<br>修時間帯のダブリ             | 0          |            | 別々の申請とで研修時間が重なっている                                                                               |
| 11 | <b>講師</b><br>大学、専門学校等の講師<br>で申請した場合 | $\bigcirc$ |            | 別表1 BSI J - CPDシステムの分類と単位(2012年4月1日以降に<br>適用)で下記の規定を掲載<br>専任教職員とは本人が大学、高校、専門校等に席を置き(教授・准         |
| 11 |                                     |            |            | 教授・非常勤等)、学生相手に講義等を行う人を指す。ただし、所<br>属している以外の他団体で講義を行った場合は、単位の修得は可能<br>とする。<br>※上記の基準に該当なき場合は不備とする。 |

自己申請における審査基準 2/3

|    | 項目                     | 不備         | 認 | 理由                                                                                 |
|----|------------------------|------------|---|------------------------------------------------------------------------------------|
|    | 社会貢献                   |            |   | 別表1 BSI J -CPDシステムの分類と単位(2012年4月1日以降に<br>適用)で下記の規定を掲載                              |
| 12 | 専門知識・技術を生かし<br>た社会貢献活動 | $\bigcirc$ |   | 公共性のあるものに限る(例=災害支援、建設工事紛争審査会への<br>協力、調停委員、鑑定人、その他ボランティア活動)<br>※上記の基準に該当なき場合は不備とする。 |

### ③ ■自己申請における不備·否認·再申請について■

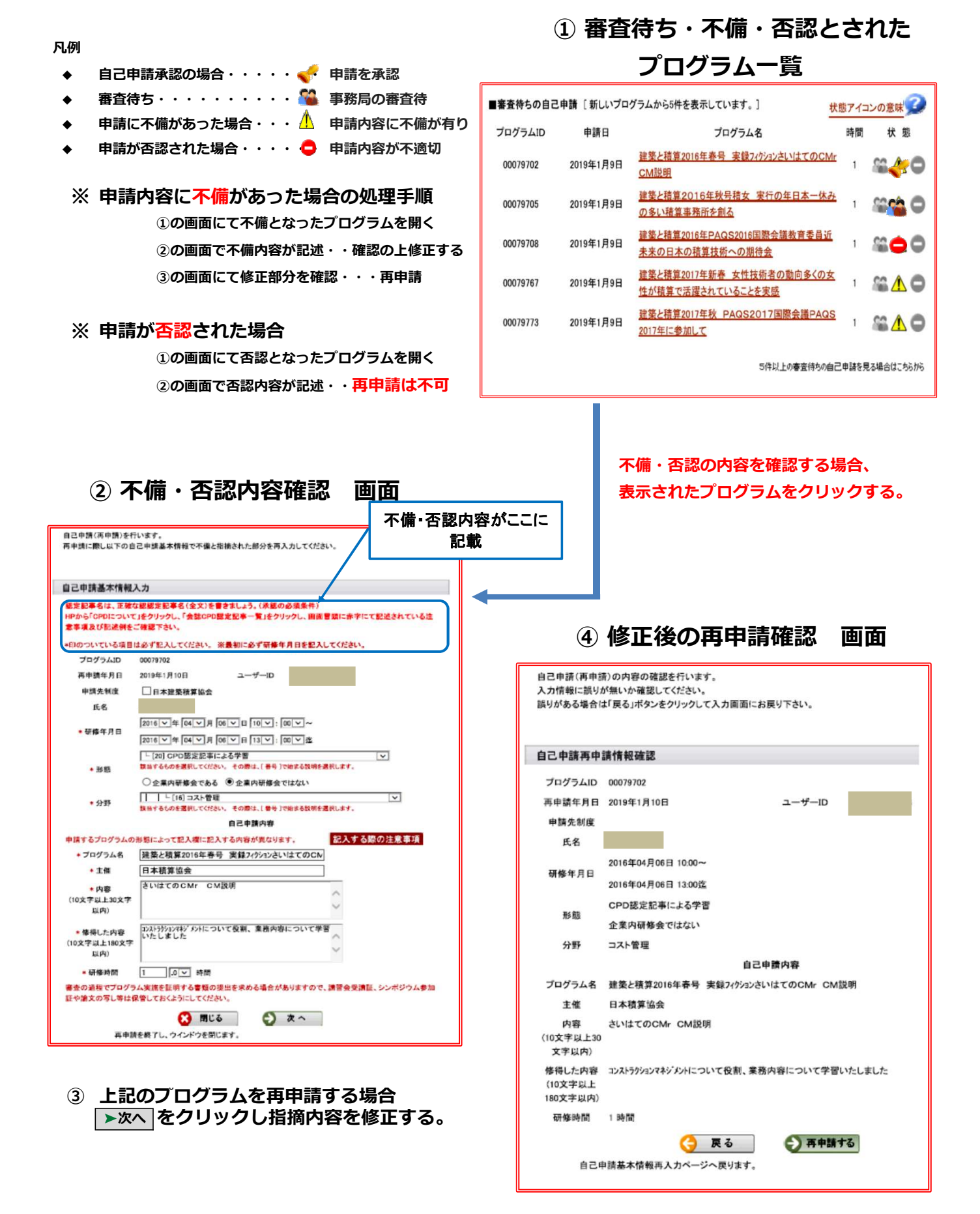

入力に間違いがないか確認し再申請する。